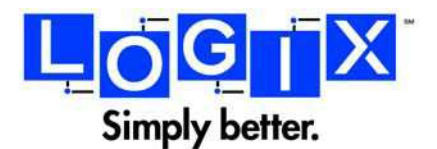

# **Configuring Android Device for Hosted Exchange**

#### Who needs this User Guide?

Users who want to configure ActiveSync to connect their Hosted Exchange account to their Android device.

#### Why this User Guide?

This guide explains how to configure your Android device to sync with your TheLogixCloud Hosted Exchange account.

#### **STEP 1**

From the Home screen, click "Menu" and then select "Settings".

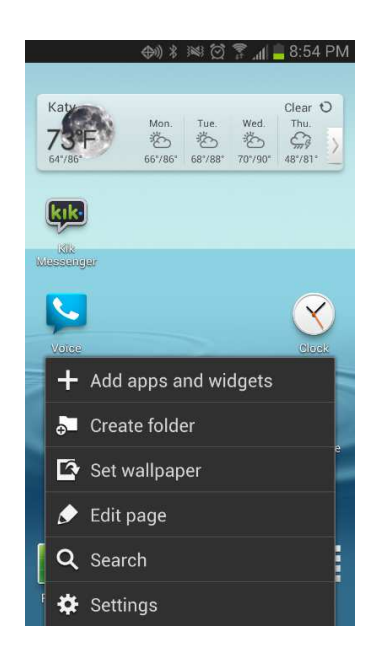

## STEP 2

In the Settings screen, click Add Account".

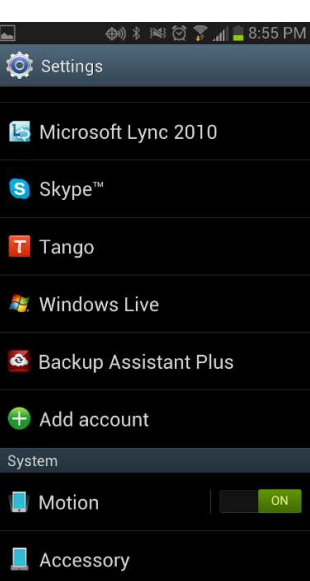

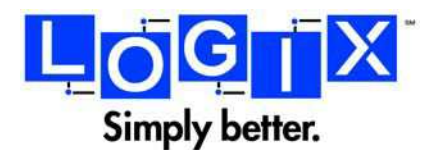

Click "Microsoft Exchange ActiveSynce".

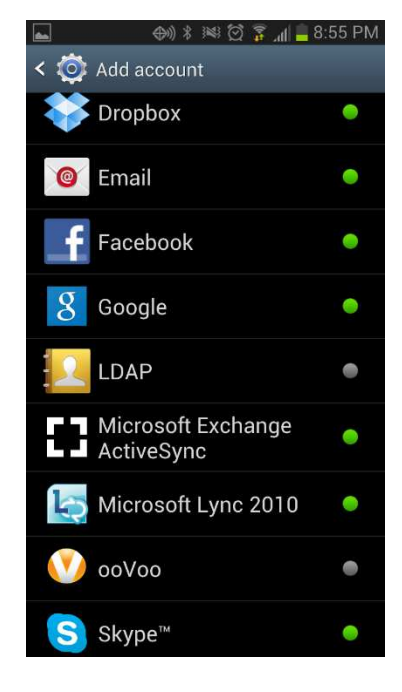

## STEP 4

Enter Username (E-mail address) and Password.

Click "Next".

| ▲ ==                                       |
|--------------------------------------------|
| < 🎯 Add an Exchange account                |
| Configure exchange account in a few steps. |
| test@simplesimple.com                      |
|                                            |
| Show password                              |
| Send email from this account by default    |
| Manual setup Next                          |
| 1 2 3 4 5 6 7 8 9 0                        |
| ! @ # \$ / ^ & * ( )                       |
| 1/3 - " " : ; , ? 💌                        |
| ABC                                        |

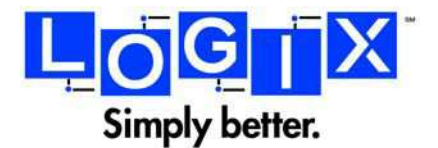

Allow device to search for account information.

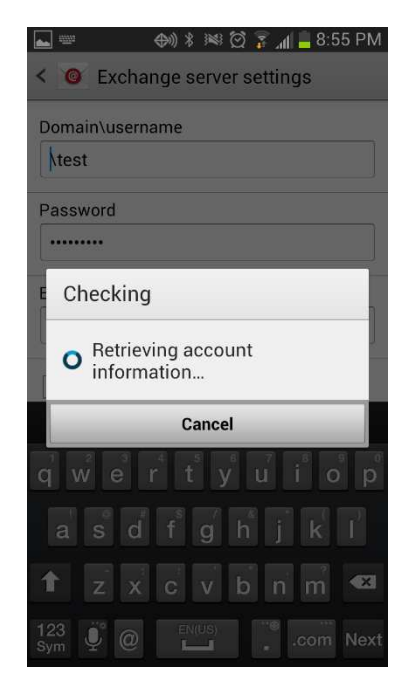

**STEP 6** 

Click "Edit Details".

| The second second |
|----------------------------------------------------------------------------------------------------|
| < 🞯 Exchange server settings                                                                                                    |
| Domain\username                                                                                                    |
| htest                                                                                                    |
| Password                                                                                                    |
| ••••••                                                                                                    |
| A Setup could not finish                                                                                                    |
| e itale and e t                                                                                                    |
| automatically. Enter settings                                                                                                    |
| manually                                                                                                    |
|                                                                                                    |
| Talla da Asila                                                                                                    |
| Edit details                                                                                                    |
| Edit details<br>qwertyuiop                                                                                                    |
| Edit details<br>qwertyuiop<br>asdfghjkl                                                                                                    |
| Edit details<br>qwertyuiop<br>asdfghjki<br>tzxcvbnm 🕰                                                                                                    |

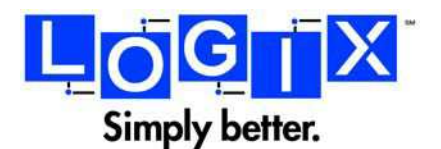

Data Help Desk 1-800-646-6587 www.logix.com

### STEP 7

Change the username to your E-mail account <u>user@company.com</u>.

Change "Exchange Server" to "autodiscover.thelogixcloud.com".

Leave "user secure connection" checked.

Scroll down to see options in step 8.

### **STEP 8**

Ensure "use client certificate" unchecked.

Click "Next".

| 👞 📟 🛛 🖚 🖗 🖗 🏹 📶 🔤 8:57 PM                                                                                                    |
|----------------------------------------------------------------------------------------------------|
| < 🥘 Exchange server settings                                                                                                    |
| Domain\username                                                                                                    |
| test@simplesimple.com                                                                                                    |
| Password                                                                                                    |
| ••••••                                                                                                    |
| Exchange server                                                                                                    |
| autodiscover.thelogixcloud.com                                                                                                    |
| ✓ Use secure connection (SSL)                                                                                                    |
| -   @   '   !   ?   ,                                                                                                    |
| q w e r t y u i o p                                                                                                    |
| a s d f g h j k l                                                                                                    |
| 1 z x c v b n m 🛛                                                                                                    |
|                                                                                                    |
| sym Y Lcom Done                                                                                                    |
|                                                                                                    |
| 🔊 📟 🛛 🔿 🖇 💢 穿 📶 🔒 8:58 PM                                                                                                    |
| اسے ﷺ ﷺ ﷺ ﷺ 8:58 PM.<br>K the server settings                                                                                                    |
| <ul> <li>▲ ● ● * ● * ○ * ▲ ● * ● * ● * ● * ● * ● * ● * ● * ● *</li></ul>                                                                                                    |
| <ul> <li>(→) * ※ ② * (1) = 8:58 PM</li> <li>(●) Exchange server settings</li> <li>(■) Use secure connection (SSL)</li> <li>(□) Use client certificate</li> </ul>                                                                                                    |
| <ul> <li>(a) * ** (a) *</li></ul>                                                                                                    |
| <ul> <li>(a) * ** (c) * _1 = 8:58 PM</li> <li>(b) * ** (c) * _1 = 8:58 PM</li> <li>(c) Exchange server settings</li> <li>(c) Use secure connection (SSL)</li> <li>(c) Use client certificate</li> <li>(c) Client certificate</li> <li>Mobile device ID</li> </ul>                                                                                                    |
| <ul> <li>(a) * ** (c) * _1 = 8:58 PM</li> <li>(b) * ** (c) * _1 = 8:58 PM</li> <li>(c) Exchange server settings</li> <li>Use secure connection (SSL)</li> <li>Use client certificate</li> <li>(c) Use client certificate</li> <li>(c) Client certificate</li> <li>(c) SEC349F31C0D9EAF</li> </ul>                                                                                                    |
| <ul> <li>(a) * ** (c) * _1 = 8:58 PM</li> <li>(b) * ** (c) * _1 = 8:58 PM</li> <li>(c) Exchange server settings</li> <li>Use secure connection (SSL)</li> <li>Use client certificate</li> <li>(c) Use client certificate</li> <li>(c) Client certificate</li> <li>(c) SEC349F31C0D9EAF</li> <li>(c) Next</li> </ul>                                                                                                    |
| <ul> <li>(a) * ** (a) * * (a) * * (a) *</li></ul>                                                                                                    |
| <ul> <li>(a) * ** (a) * ** (a) * **</li> <li>(b) * ** (a) * **</li> <li>(c) **</li> <li>(c) **</li></ul> |
| <ul> <li> (a) * ** (2) * (1) * 8:58 PM </li> <li> Exchange server settings </li> <li> Use secure connection (SSL) </li> <li> Use client certificate </li> <li> Client certificate </li> <li> Mobile device ID SEC349F31C0D9EAF </li> <li> Next </li> <li> (a) * (b) * (c) * (c)</li></ul>                                                            |
| <ul> <li> () * ** () * 8:58 PM </li> <li> Exchange server settings </li> <li> Use secure connection (SSL) </li> <li> Use client certificate </li> <li> Client certificate </li> <li> Mobile device ID SEC349F31C0D9EAF </li> <li> Next </li> <li></li></ul>                                                                                                    |

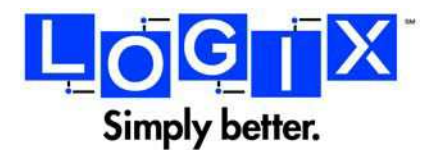

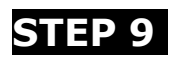

Click "OK",

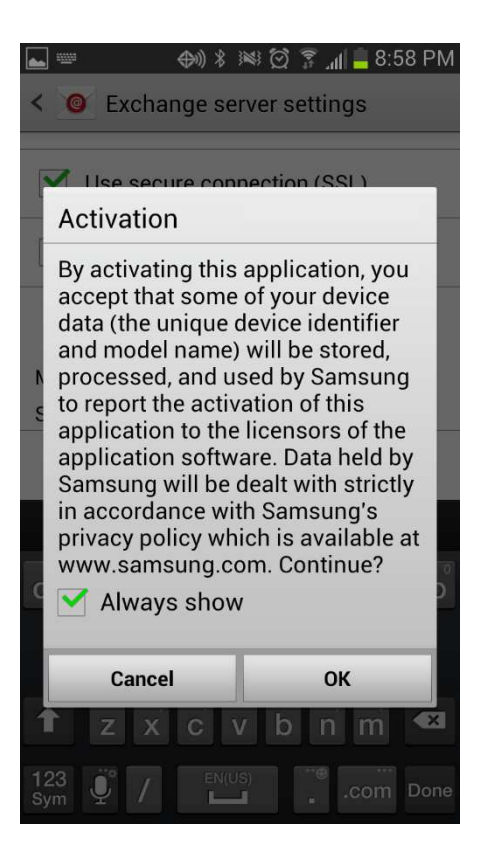

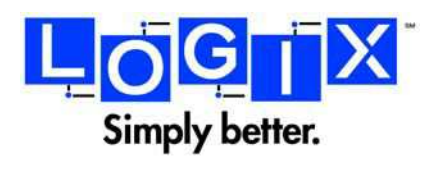

No action required.

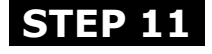

Click "OK".

| 🛋 📟 🛛 🔿 🕴 🗭 🍞 🚛 🚊 8:58 PM                                                                                                    |
|----------------------------------------------------------------------------------------------------|
| < O Exchange server settings                                                                                                    |
| autodiscover.thelogixcloud.com                                                                                                    |
| Use secure connection (SSL)                                                                                                    |
| Use client certificate                                                                                                    |
| Checking                                                                                                    |
| Checking incoming server settings                                                                                                    |
| Cancel                                                                                                    |
| 1 2 3 4 5 6 7 8 9 0                                                                                                    |
| ! @ # \$ / ^ & * ( )                                                                                                    |
| 1/3 - " " : : ; ? 🛙                                                                                                    |
| Endlish(US)                                                                                                    |
| ABC                                                                                                    |
| 👞 📟 💮 🔅 🕅 🛓 8:59 PM                                                                                                    |
| < O Exchange server settings                                                                                                    |
| autodiscover.thelogixcloud.com                                                                                                    |
| Use secure connection (SSL)                                                                                                    |
| A Remote security administration                                                                                                    |
| Server autodiscover.<br>thelogixcloud.com must be able<br>to remotely control some security<br>features on your device.<br>Continue? |
| Cancel OK                                                                                                    |
| ! @ # \$ / ^ & * ( )                                                                                                    |
| 1/3 - ' " ; ; ? 💌                                                                                                    |
|                                                                                                    |
|                                                                                                    |

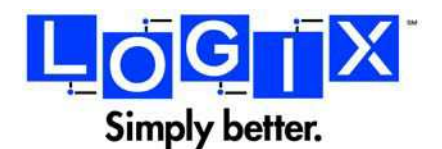

The default account options will be best for most users.

Scroll down for more account options that are pictured in step 14.

| 8:59 🚘 🛁 🕼 📣 📣                          | 9 PM |
|-----------------------------------------|------|
| < 🞯 Account options                     |      |
| Peak schedule                           |      |
| Push                                    |      |
| Off-peak schedule                       |      |
| Push                                    |      |
| Period to sync Email                    |      |
| Automatic                               |      |
| Emails retrieval size                   |      |
| 50 KB                                   |      |
| Period to sync Calendar                 |      |
| 2 weeks                                 |      |
| Send email from this account by default |      |
| Notify me when email arrives            |      |
| Suno Email                              |      |

#### **STEP 13**

Select the Hosted Exchange account services that you want to sync with your Android device.

Click "Next".

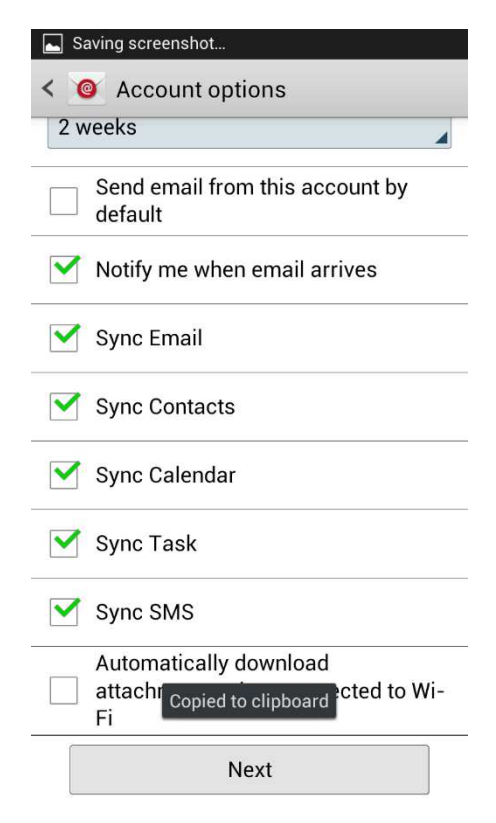

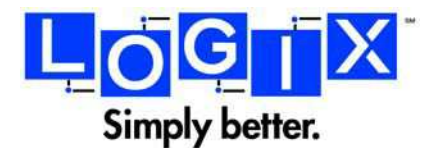

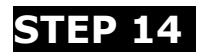

No action required.

# STEP 15

Choose a name for your account or leave the default.

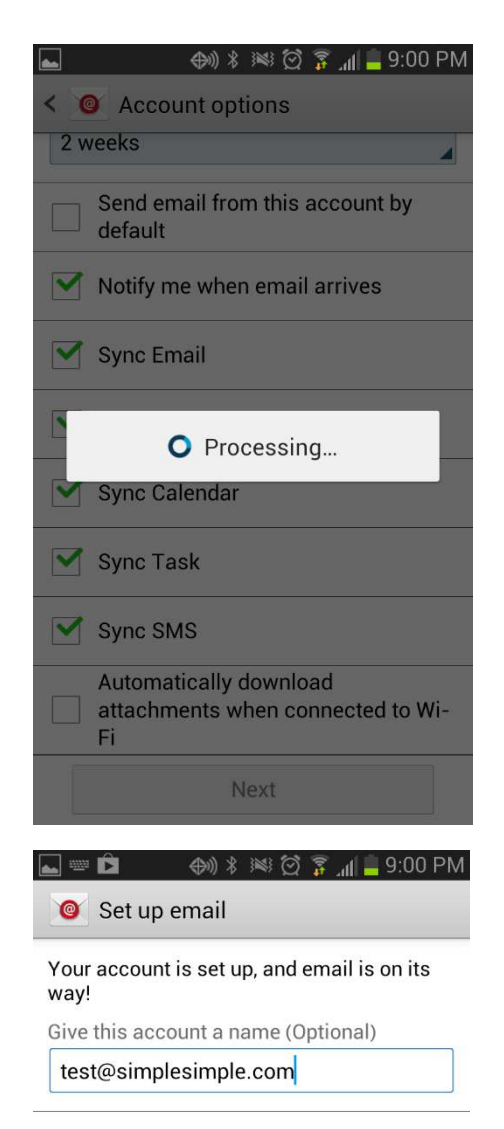

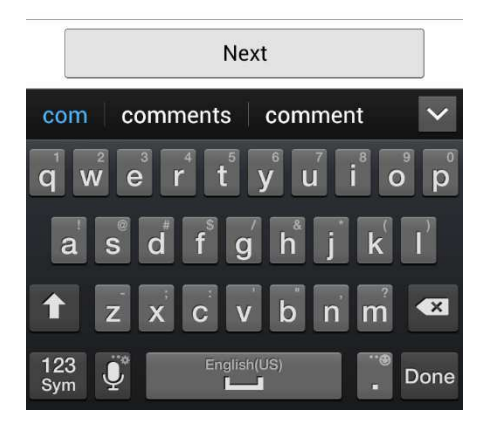

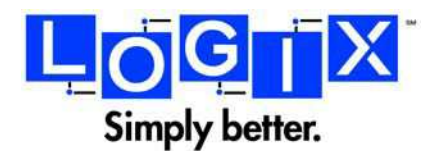

Your account is now setup and you are returned to the settings menu.

Click your home button to return to your homescreen.

| 👞 🖾 🛛 🕀 🕬 🖇 🖾 🛐 📕 9:00 PM |
|---------------------------|
| 🧔 Settings                |
| 🔄 Microsoft Lync 2010     |
| S Skype™                  |
| Tango                     |
| 💐 Windows Live            |
| Sackup Assistant Plus     |
| 🕀 Add account             |
| System                    |
| Motion                    |
| Accessory                 |
|                           |